## Snabbguide

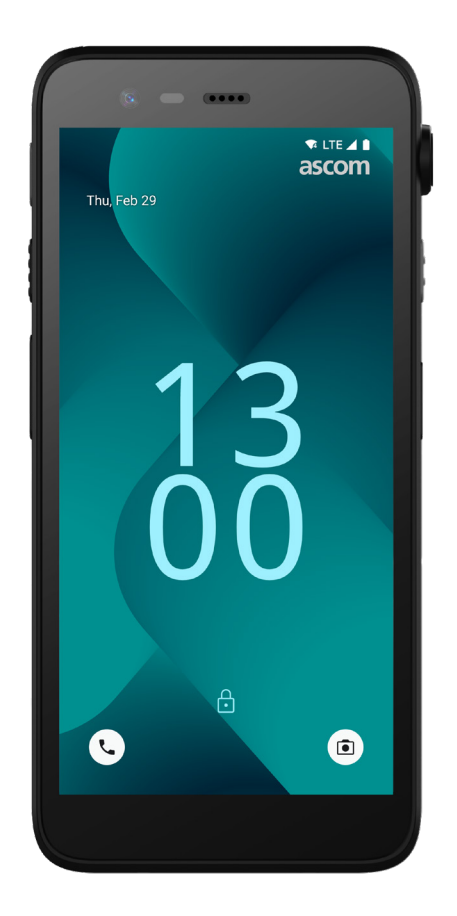

## Ascom Myco 4

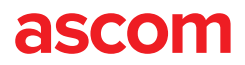

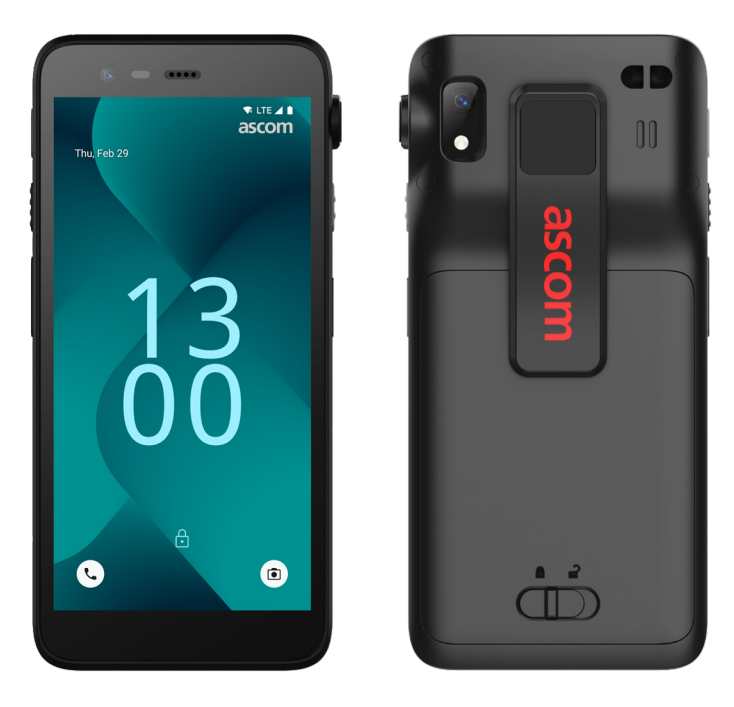

#### Inledning

Ascom Myco<sup>™</sup> 4 stöder smidiga arbetsflöden, snabba svar och faktabaserade beslut. Den företagsklassade smarttelefonen Ascom Myco 4 levererar användbar, kontextrik information till mobil personal inom sjukvård, industri och andra krävande miljöer. Handsetet bygger på Android<sup>™</sup> och innehåller flera Ascom-lösningar som kompletterar det vanliga Android-utbudet.

Snabbguiden ger en kort översikt över de vanligaste egenskaperna för handsetet Ascom Myco 4.

Bilderna i snabbguiden visar ett handset med ett engelskt användargränssnitt. Vissa funktioner som beskrivs i denna snabbguide kan avvika från funktionerna i ditt handset, beroende på systemkonfiguration och handsetvariant. Skärmbilder kan därför också avvika från hur skärmen på ditt handset ser ut.

Kom ihåg att läsa de medföljande säkerhetsföreskrifterna innan du använder handsetet.

Informationen i detta dokument kan ändras utan föregående meddelande.

Ascom Myco är ett varumärke som tillhör Ascom (Sweden) AB.

Android, Google, Google Play och andra relaterade varumärken och logotyper är varumärken som tillhör Google LLC.

#### Innehåll

| Översikt                     |    |
|------------------------------|----|
| Handset                      | 1  |
| Handsetsmodeller             | 2  |
| Knappar                      | 2  |
| Skärmvyer                    |    |
| Handsetets skärmvyer         | 3  |
| Kommunikation                |    |
| Samtal och meddelanden       | 4  |
| Aviseringar                  |    |
| Översikt över aviseringar    | 5  |
| Hantering av aviseringar     | 5  |
| Aviseringsfält               | 6  |
| Inställningar                |    |
| Snabbinställningar           | 7  |
| Säkerhet                     |    |
| Säkerhet för handsetet       | 8  |
| Batteri                      |    |
| Batteribyte utan avstängning | 9  |
| Låg batterinivå              | 9  |
| Byte av batteri              | 10 |
| SIM-kort                     |    |
| SIM-kort                     | 11 |
| Laddning                     |    |
| Laddningsmetoder             | 12 |
| Bordsladdare                 | 12 |
| Laddfack för handset         | 13 |
| USB-C-kabel                  | 13 |
| Laddfack för batterier       | 14 |
|                              |    |

ascom

## Översikt

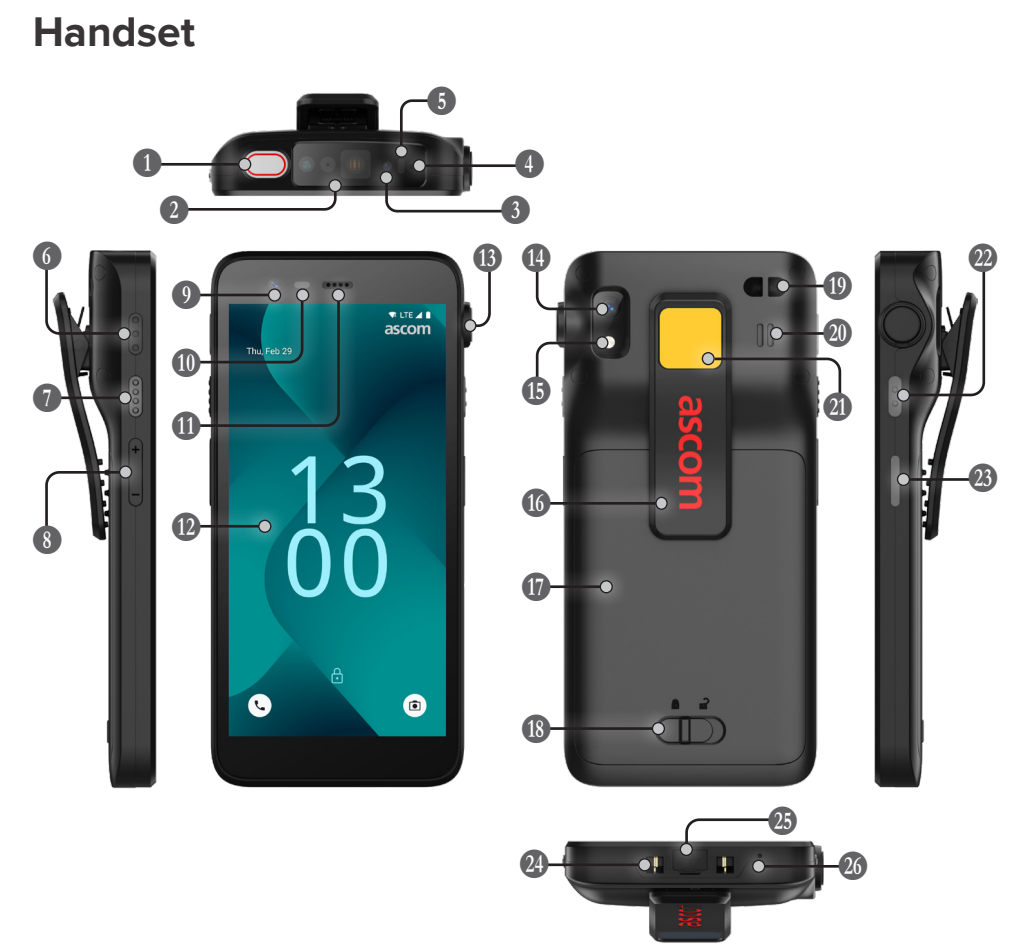

Övre flerfunktionsknapp
 Streckkodsskanner\*
 Ascom IR-positionering\*
 Övre mikrofon
 Flerfärgs-LED
 Flerfunktionsknapp 3
 Flerfunktionsknapp 4
 Volymknappar
 Främre kamera

| Närhetssensor           |
|-------------------------|
| 🕕 Högtalare             |
| <b>1</b> Skärm          |
| B Port för rycklarm*    |
| 🚯 Bakre kamera          |
| 🚯 Ficklampa             |
| 🕼 Klämma                |
| 🕼 Batteri               |
| 18 Lås för batterilucka |

| 🕲 Fäste för handledsrem           |
|-----------------------------------|
| 20 Huvudhögtalare                 |
| Utbytbart färgklistermärke        |
| 2 Flerfunktionsknapp 2            |
| Bå/av-knapp<br>med biometriläsare |
| 24 Laddningsanslutning            |
| 25 USB-C-port                     |
| -                                 |

26 Nedre mikrofon

#### \* Ej tillgängligt på Slim-modellen.

## Handsetsmodeller

Ascom Myco 4 finns i tre varianter:

|                              | Ascom IR-<br>positionering | Streckkods-<br>skanner | Port för<br>rycklarm | -SIM<br>kortplats* |
|------------------------------|----------------------------|------------------------|----------------------|--------------------|
| Ascom Myco 4, Wi-Fi          | Ja                         | Ja                     | Ja                   | Nej                |
| Ascom Myco 4, Cellular Wi-Fi | Ja                         | Ja                     | Ja                   | Ja                 |
| Ascom Myco 4 Slim, Wi-Fi     | Nej                        | Nej                    | Nej                  | Nej                |

\* SIM-kortplatsen är placerad i batterifacket, se sidan 11.

#### Knappar

Handsetet har en på/av-knapp, volymknappar och fyra konfigurerbara flerfunktionsknappar.

#### Flerfunktionsknappar

Beroende på konfiguration kan flerfunktionsknapparna användas för olika ändamål. Till exempel för att skanna en streckkod, att skicka ett larm, att starta en app eller som en PTT-knapp (Push-to-Talk).

#### På/av-knapp (med biometriläsare)

Håll intryckt tills på/av-menyn visas för att starta om eller stänga av handsetet.

Tryck för att låsa och försätta skärmen i viloläge.

Tryck för att väcka skärmen från viloläge, eller, om minst ett fingeravtryck har lagts till i handsetet, för att låsa upp handsetet.

#### Volymknappar

Tryck på + för att höja eller på – för att sänka volymen.

1

2

#### Handsetets skärmvyer

Startskärmen är handsetets huvudskärmvy, med genvägar till olika appar och funktioner.

Skärmen Alla appar visar alla appar som är installerade på handenheten.

#### Navigering mellan skärmvyer

För att komma till skärmen Alla appar, svep uppåt från startskärmens underkant.

Gå tillbaka till startskärmen genom att svepa nedåt på skärmen Alla appar eller trycka på Tillbaka eller Hem.

Tryck på Översikt för att visa listan över alla aktiva appar. Du kan också dubbeltrycka på Översikt för att direkt växla till den senaste appen.

#### Startskärm

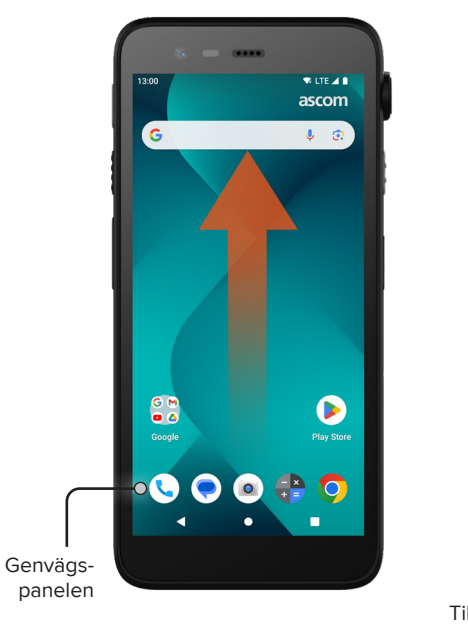

#### Skärm Alla appar

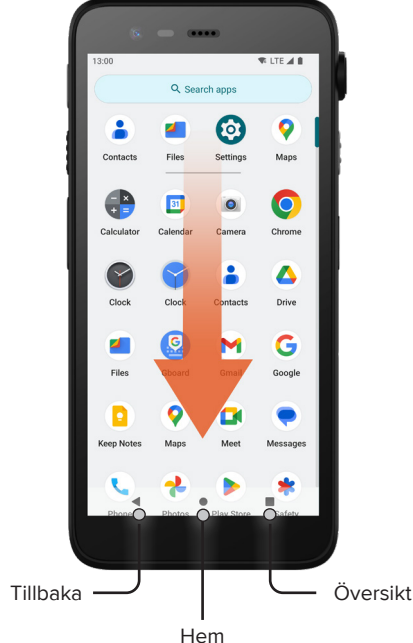

## Samtal och meddelanden

- På skärmen Alla appar trycker du på ikonen för Telefon-appen . Du kan också öppna appen från genvägspanelen på startskärmen.
- Du kan slå telefonnumret manuellt <sup>₩</sup> eller välja en kontakt under Snabbval ★, Samt.hist. <sup>①</sup> eller Kontakter <sup>▲</sup>.

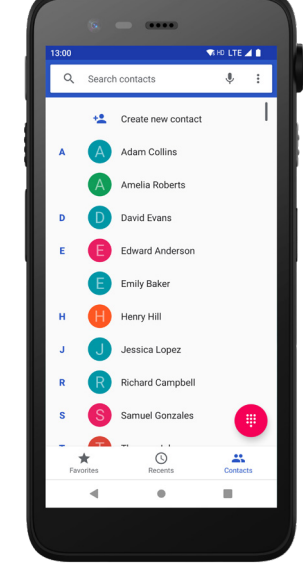

- På skärmen Alla appar trycker du på ikonen för Messages\*-appen ). Du kan också öppna appen från genvägspanelen på startskärmen.
- Tryck på ikonen Starta chatt P start datt skriva ett nytt meddelande, eller tryck på en befintlig konversation för att läsa den och svara.

\* Inte tillgängligt för modeller med endast Wi-Fi.

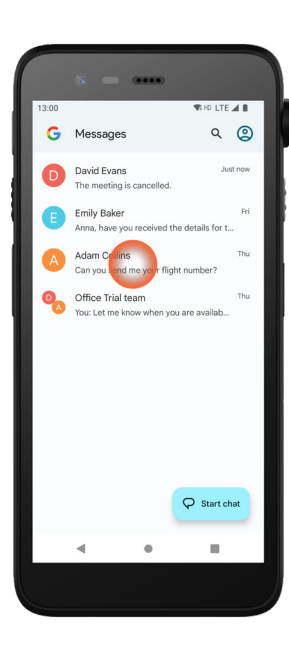

Kommunikation

#### Översikt över aviseringar

Aviseringar visas på olika ställen och i olika format, exempelvis som ikoner i statusfältet eller som detaljerade texter i aviseringsfältet.

- Ikon/appikon
- 2 Rubrik

Aviseringar

- 3 Appens namn
- 4 Tidsstämpel
- 5 Expanderingsindikator
- 6 Förklarande text
- Inabbåtgärder

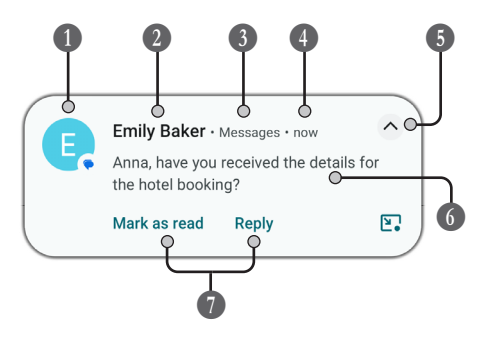

## Hantering av aviseringar

Det finns tre sätt att hantera aviseringar på låsskärmen:

Tryck på expanderingsindikatorn ∨ eller svep aviseringen nedåt för att se hela innehållet.

Tryck på aviseringen för att öppna den app som har skickat den.

Svep åt vänster eller höger för att avvisa aviseringen (om det är tillåtet).

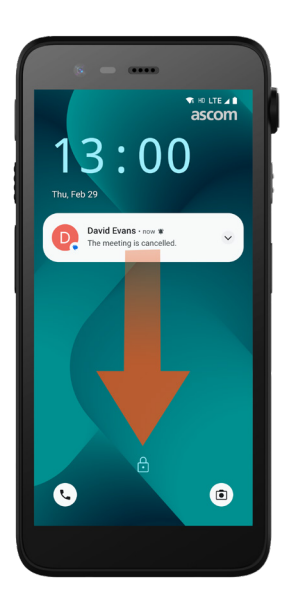

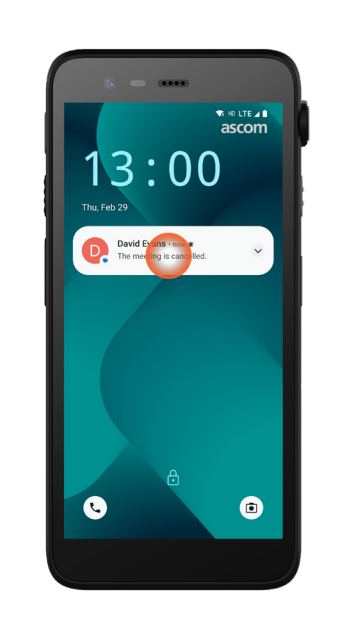

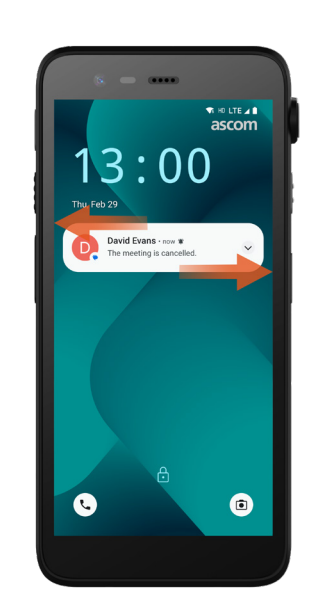

## **Aviseringsfält**

Inkommande aviseringar visas först som ikoner i statusfältet högst upp på skärmen, för att visa att det finns ny information i aviseringsfältet.

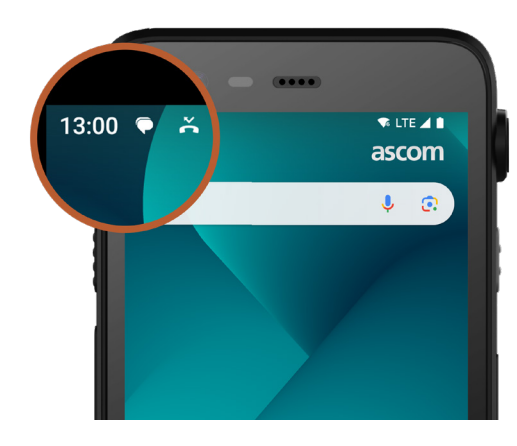

Aviseringsfältet visar en lista över alla aviseringar, som missade samtal, konversationer, system- och appmeddelanden.

Du kan öppna aviseringsfältet i olåst läge och från låsskärmen.

Svep nedåt från skärmens överkant för att öppna aviseringsfältet.

Dölj aviseringsfältet genom att svepa uppåt eller trycka utanför aviseringen.

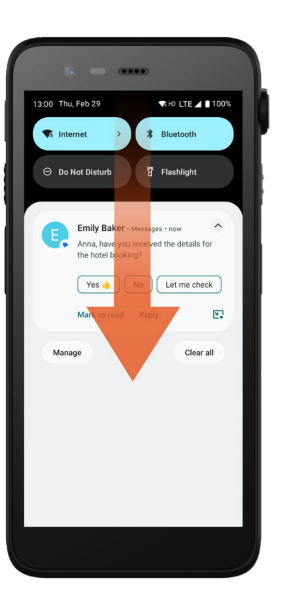

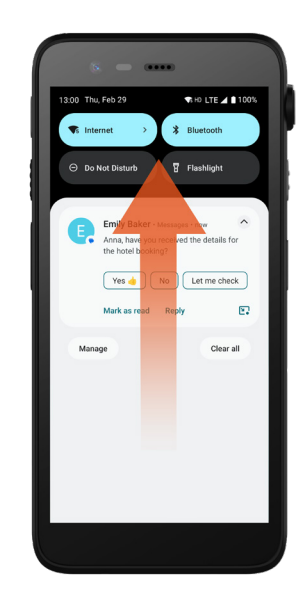

ascom

6

#### Snabbinställningar

Snabbinställningspanelen kan användas för att göra snabba ändringar i Ascom Myco 4, som att ändra skärmens ljusstyrka eller försätta handsetet i batterisparläge.

Du kan öppna snabbinställningspanelen i olåst läge och från låsskärmen.

Svep nedåt från skärmens För att öppna hela överkant för att visa ett urval av inställningar. Inställningarna finns ovanför aviseringsfältet.

snabbinställningspanelen, svep nedåt två gånger från skärmens överkant.

För att aktivera/ avaktivera en inställning, tryck på motsvarande inställningsikon.

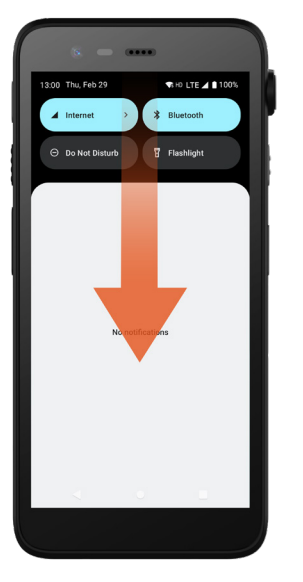

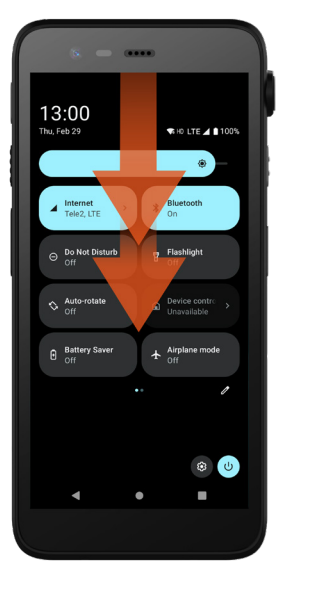

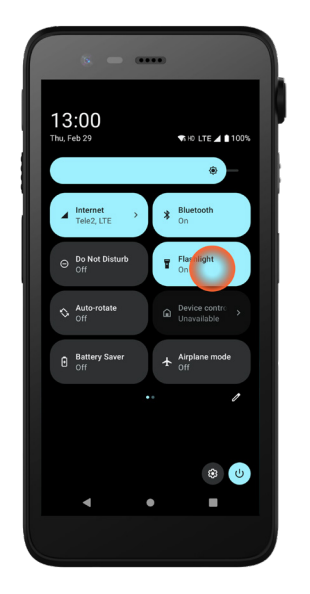

## Säkerhet för handsetet

Följ dessa rekommendationer för att säkerställa att handsetet är tillgängligt endast för avsedd personal:

- Lås enheten (stäng av skärmen) innan den lämnas utan uppsikt.
- Undvik att göra inställningsändringar som kan försämra säkerheten, till exempel att öka tidsgränsen för skärmlåsning.
- Använd någon av följande metoder för skärmlåsning: mönster, PIN-kod eller lösenord.

#### Byte av skärmlåsmetod

För att byta skämlåsmetoden, gå till skärmen Alla appar och tryck på Inställningar 🔯. Tryck sedan på Säkerhet → Skärmlås. Välj ett av nedanstående:

- Mönster för att rita ett mönster för att låsa upp handsetet. \_
- PIN för att ange en PIN-kod för att låsa upp handsetet.
- Lösenord för att ange ett lösenord för att låsa upp handsetet.

## Batteribyte utan avstängning

Batteriet i Ascom Myco 4 är lätt att byta och kan bytas utan att handsetet stängs av och utan att aktiva appar behöver avslutas. Tack vare funktionen för batteribyte utan avstängning kan du fortsätta arbeta och använda appar även medan batteriet byts ut.

- När batteriet tas bort förblir handsetet i drift i ytterligare 60 sekunder.
- Om batteribyte inte utförs inom 60 sekunder stängs handsetet av.

## Låg batterinivå

Batteri

Om batterinivån är låg, ladda batteriet eller byt till ett fulladdat batteri så snart som möjligt.

- 20% Låg batterinivå indikeras av en varningssignal och av meddelandet Vill du aktivera batterisparläget?.
- 10% 2% Mycket låg batterinivå indikeras av en varningssignal som ljuder varje gång batterinivån faller med en procent, samt med meddelandet Vill du aktivera batterisparläget?. Tryck på Dölj för att tysta varningssignalen.
- Helt urladdat batteri indikeras av vibrationer och en varningssignal som ljuder var femte sekund samt meddelandet Vill du aktivera batterisparläget?.
   Tryck på Dölj för att tysta varningssignalen.
   OBSERVERA: Vibrationen förblir aktiv även om handsetet är i Stör ej/Tyst läge.

## Byte av batteri

1 Skjut batteriluckans lås åt höger för att frigöra batteriet.

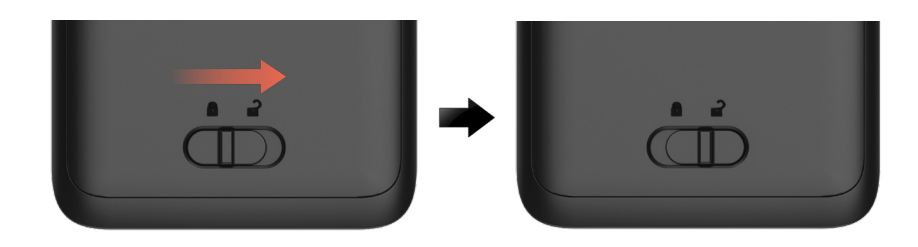

8 Håll den övre delen av klämman intryckt 1, lyft batteriet 2 och ta ut det 3.

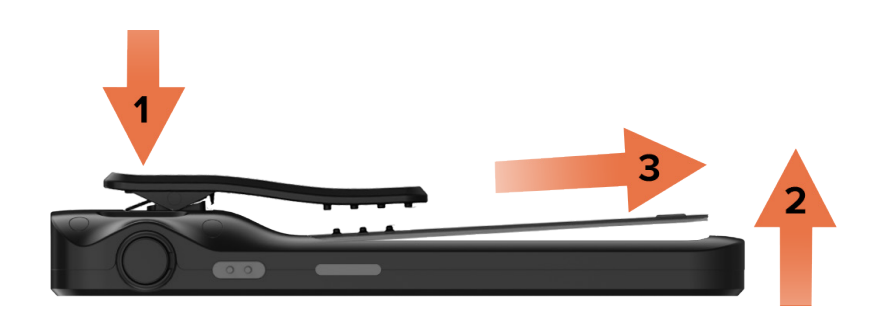

 Håll klämman intryckt igen. Sätt i ett fulladdat eller nytt batteri och tryck in det.
 Tryck lätt på batteriet och skjut batteriluckans lås åt vänster för att låsa batteriet. Batteriet är korrekt isatt när det är helt i plan med handsetets hölje.

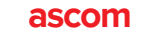

## SIM-kort\*

**SIM-kort** 

#### Isättning av SIM-kort

- Stäng av handsetet och lås upp och ta ut batteriet. 1
- Sätt försiktigt i SIM-kortet i SIM-kortplatsen, markerad med en SIM-kortsymbol 2 på klistermärket i batterifacket.

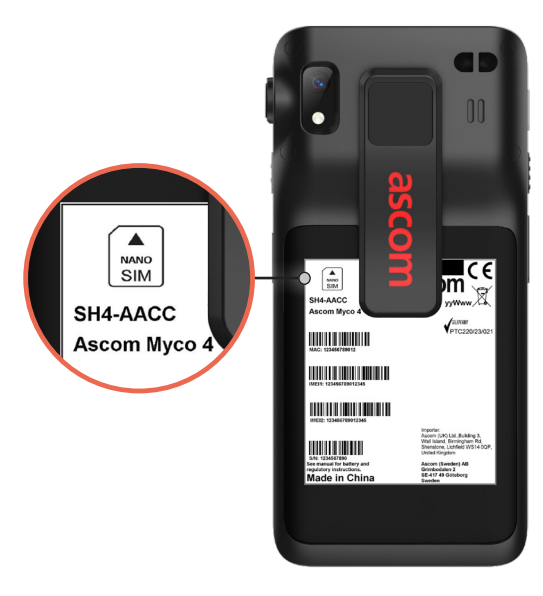

- Tryck in SIM-kortet i kortplatsen tills du hör ett klick. 3 SIM-kortet är korrekt isatt när det är i plan med batterifackets sida.
- Sätt i batteriet och lås det på plats. Handsetet kan nu slås på.

#### Borttagning av SIM-kort

- Stäng av handsetet och lås upp och ta ut batteriet. 1
- 2 Tryck in SIM-kortet i kortplatsen tills du hör ett klick och dra sedan ut SIM-kortet för att ta bort det.
- Sätt i batteriet och lås det på plats. Handsetet kan nu slås på.

\* Inte tillgängligt för modeller med endast Wi-Fi.

## Laddningsmetoder

Ladda handsetet med någon av nedanstående laddningsmetoder.

- Bordsladdare. \_
- Laddfack för handset.
- USB-C-kabel.

Använd laddfack för batterier för att ladda batteriet separat från handsetet. OBSERVERA: Laddningsadapter krävs.

## **Bordsladdare**

- 1 Placera handsetet i laddaren. För in handsetet helt i laddaren. När handsetet är korrekt isatt visas laddskärmen med batteriets laddningsnivå.
- När den gröna ikonen visas på skärmen och lysdioden blir grön är batteriet 2 fulladdat.
- För att koppla bort handsetet, luta handsetet mot dig 🕕 och lyft det uppåt 🕗 3 för att ta ut det ur laddaren.

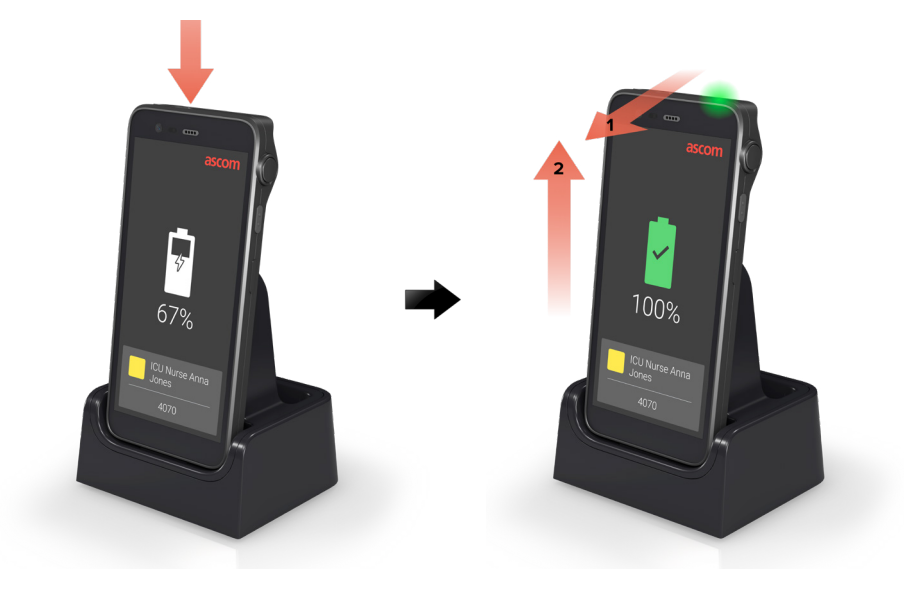

© 2023 Ascom. Med ensamrätt. TD 93546SV / Mars 2024 / Ver. B

# Laddning

## Laddfack för handset

- Placera handsetet i laddfacket. För in handsetet helt i laddaren. När handsetet är korrekt isatt visas laddskärmen med batteriets laddningsnivå.
- 2 När den gröna ikonen visas på skärmen och lysdioden blir grön är batteriet fulladdat.
- För att koppla bort handsetet, luta handsetet mot dig 1 och lyft det uppåt 2
  för att ta ut det ur laddfacket.

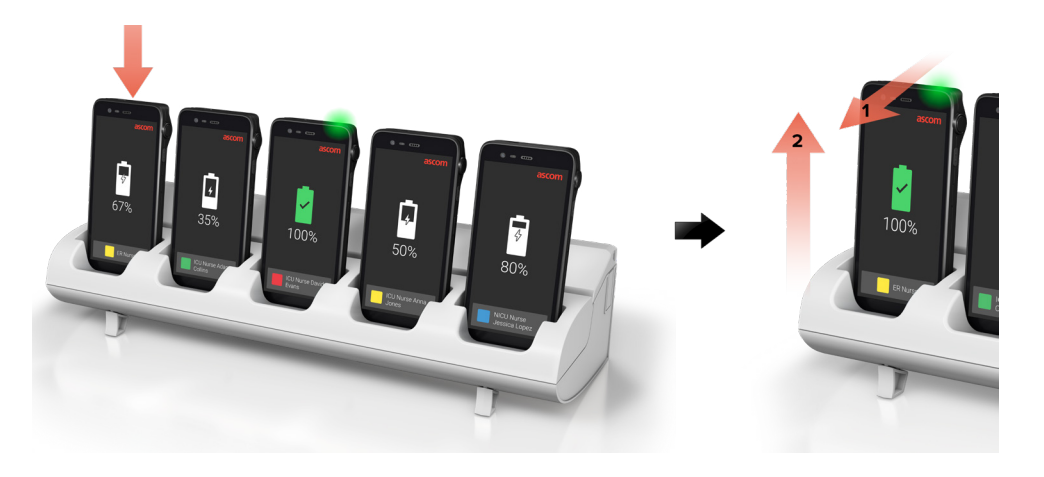

## **USB-C-**kabel

- Öppna laddningsporten nedtill på handsetet.
- Anslut USB-C-kabeln till laddningsporten och anslut USB-laddaren till ett nätuttag.
- 3 När indikeringslampan blir grön är batteriet fulladdat.
- 4 Koppla bort USB-C-kabeln och stäng laddningsporten.

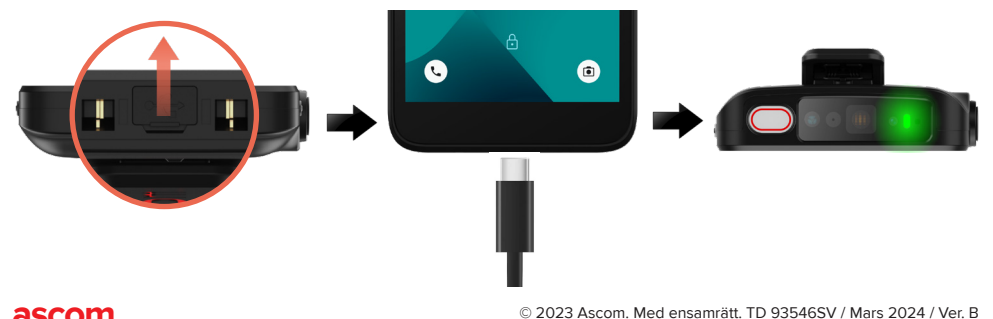

## Laddfack för batterier

#### Installation av batteriadapter

Laddningsadaptern måste installeras före laddning av batterier för Ascom Myco 4.

- 1 Placera adaptern i laddfacket.
- 2 Skjut adapterlåset åt vänster för att låsa adaptern.

När adaptern är korrekt installerad är den stadigt låst på plats.

#### Ladda batteriet

- Ta ut batteriet ur handsetet och placera det i laddfacket med en laddningsadapter.
- Tryck lätt på batteriet och skjut batteriluckans lås åt vänster för att låsa batteriet. När batteriet är korrekt isatt blir indikeringslampan gul för att visa att batteriet laddas.
- 8 När indikeringslampan blir grön är batteriet laddat till minst 80%.
- Skjut batteriluckans lås åt höger för att frigöra batteriet.
- 5 Lyft batteriet och ta ut det ur laddfacket.

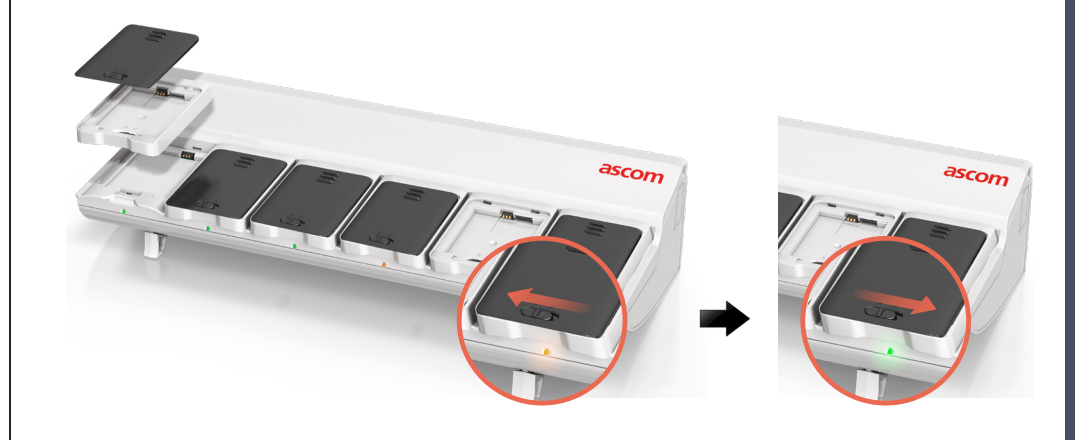

14

#### Ascom (Sweden) AB

Grimbodalen 2 SE-417 49 Göteborg Sverige Telefon: +46 31 55 93 00 www.ascom.com

#### ascom